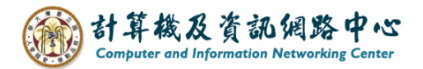

## Add Gmail account using IMAP in Outlook

When setting up Gmail in Outlook, ensure IMAP is enabled in settings. IMAP protocol enables you to receive emails from any device and keeps your emails synchronized with the server.

## Check the settings of Gmail:

1. Click settings icon, click [See all settings].

| M                | Gmail   | Q Search in mail | □ Active → ⑦ 段 III Go | ogle |
|------------------|---------|------------------|-----------------------|------|
| 1                | Compose | □ - C :          | Quick settings        | ×    |
|                  | Inbox   |                  | See all settings      |      |
| ☆                | Starred |                  | Anns in Gmail         |      |
| $\bigcirc$       | Snoozed |                  | Chat and Meat         |      |
| $\triangleright$ | Sent    |                  | Customize             |      |
| ۵                | Drafts  |                  |                       |      |
| ~                | More    |                  |                       |      |

2. Click [Forwarding and POP/IMAP], verify IMAP is enabled.

| Settings                                                                      |                                                                                                    |                                                    |                        |
|-------------------------------------------------------------------------------|----------------------------------------------------------------------------------------------------|----------------------------------------------------|------------------------|
| General Labels Inbox<br>Offline Themes                                        | Accounts Filters and Blocked Addresses                                                                                                    | Forwarding and POP/IMAP Add-ons                    | Chat and Meet Advanced |
| Forwarding:<br>Learn more                                                     | Add a forwarding address<br>Tip: You can also forward only some of your                                                                                                    | mail by creating a filter!                         |                        |
| POP download:<br>Learn more                                                   | <ul> <li>1. Status: POP is enabled for all mail</li> <li>Enable POP for all mail (even mail that's</li> <li>Enable POP for mail that arrives from r</li> <li>Disable POP</li> </ul> | already been downloaded)<br>now on                 |                        |
|                                                                               | 2. When messages are accessed with PO<br>3. Configure your email client (e.g. Outloo<br>Configuration instructions                                                                  | ₽<br>▼<br>k, Eudora, Netscape Mail)                |                        |
| IMAP access:<br>(access Gmail from other clients<br>using IMAP)<br>Learn more | Status: IMAP is enabled<br>Enable IMAP<br>Disable IMAP                                                                                                    |                                                    |                        |
|                                                                               | <ul> <li>When I mark a message in IMAP as delete</li> <li>Auto-Expunge on - Immediately update</li> <li>Auto-Expunge off - Wait for the client to</li> </ul>                        | ed:<br>the server. (default)<br>update the server. |                        |

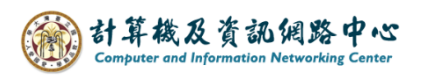

1. Click  $[File] \rightarrow [Info] \rightarrow [Add Account]$ .

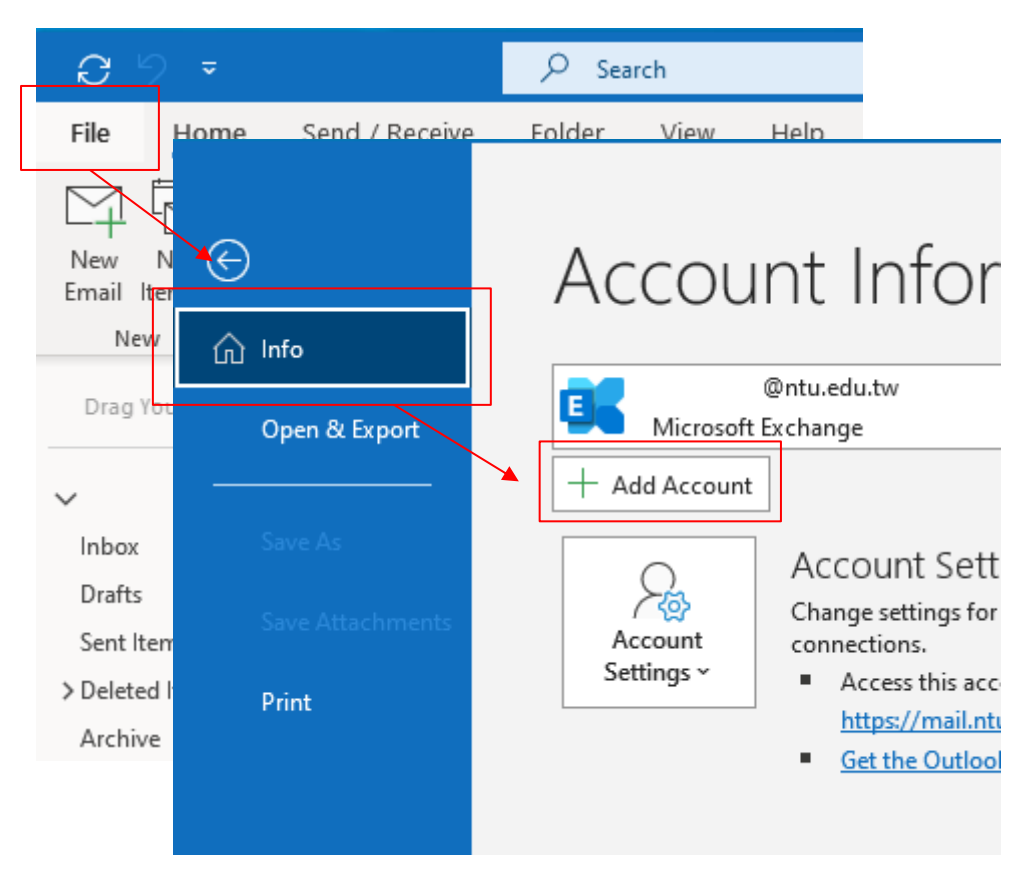

2. Enter the email address, and click [Connect].

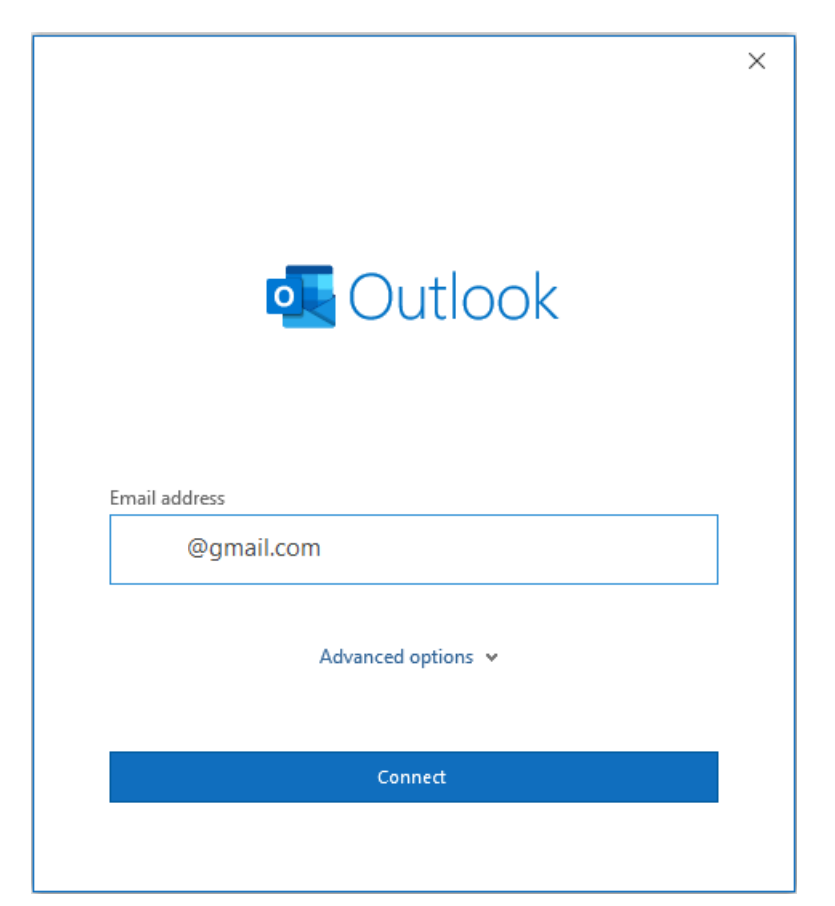

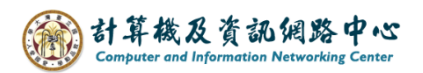

3. If you have already signed in to your Google account or Gmail in the browser, Outlook will automatically fetch the password.

Otherwise, it will prompt you to log in to your Google account.

Account successfully added, click 【Done】.

| 0utlook                                        |      |
|------------------------------------------------|------|
| Account successfully added                     |      |
| IMAP<br>@gmail.com                             |      |
|                                                |      |
|                                                |      |
|                                                |      |
|                                                |      |
| dd another email address                       | _    |
| dd another email address                       | Next |
| dd another email address<br>Advanced options 🗸 | Next |
| dd another email address<br>Advanced options 🐱 | Next |
| dd another email address<br>Advanced options v | Next |
| dd another email address<br>Advanced options 💙 | Next |
| dd another email address<br>Advanced options v | Next |